#### Пользовательские преимущества портала

Система может использоваться как для единичного пользователя, так и для крупномасштабного развертывания между несколькими образовательными учреждениями с неограниченным количеством пользователей, открывает широкие возможности для формирования индивидуального подхода к обучению:

- привычный интерфейс Microsoft;
- интуитивно понятный инструментарий;
- средства создания и публикации курсов и других материалов понятны даже начинающему пользователю;
- использование тем SharePoint для оформления курса или страниц организации;
- расширенная ролевая политика;
- высокая степень защищенности системы и постоянная поддержка, обновления.
- поиск по содержимому портала и документам;

Программная платформа портала обеспечивает хранение информации в форме библиотек. Каждая библиотека отображает список файлов и основные сведения о них (информация о создателе файла, дате и времени создания и редактирования).

Стандартные библиотеки:

библиотека документов (предназначена для создания каталога документов различного формата с определением прав доступа

к находящимся в нем материалам);

библиотека рисунков (предназначена для управления большим количеством изображений); библиотека форм (предназначена для создания отчетных и регистрационных форм);

библиотека вики-страниц (предназначена для создания коллекции связанных вики-страниц);

библиотека отчетов (предназначена для формирования отчетов, диаграмм и графиков).

Технологические решения портала, обеспечивающие подключение дополнительных программных модулей:

модуль «Извещения» (предназначен для организации ленты новостей, анонсов событий);

модуль «Доска обсуждений» (предназначен для организации форумов);

модуль «Опрос» (предназначен для формирования опросов);

модуль «Календарь» (предназначен для планирования событий);

модуль «Электронный дневник» (предназначен для синхронизации данных электронных дневников обучающихся из программного комплекса «ЗТ : ХроноГраф Журнал»);

модуль «Дистанционное обучение» (предназначен для реализации дистанционного обучения).

## Оформление публичного узла ОУ

Публичный узел ОУ – это сайт школы.

Данный узел предназначен для предоставления публичной информации конкретного ОУ всем пользователям, в том числе и анонимным (не имеющим учетной записи для входа на узел).

| План работы                                                 | Визитная карточка                                                                                                 | Новости |
|-------------------------------------------------------------|----------------------------------------------------------------------------------------------------|---------|
| Деятельность                                                | ФИО руководителя,                                                                                                 |         |
| Регламентация<br>деятельности<br>Учредительные<br>документы | почтовый адрес<br>контактный телефон/факс<br>e-mail<br>адрес официального сайта<br>дата создания образовательного |         |
| <ul> <li>Локальные<br/>акты</li> </ul>                      | учреждения<br>количество обучающихся за счет                                                                      |         |

| Учебный процесс                               | средств бюджета<br>график работы<br>миссия                          |          |
|-----------------------------------------------|---------------------------------------------------------------------|----------|
| Реализация ФГОС                               |                                                                     | Полезные |
| Отчеты                                        | основные задачи,                                                    | ссылки   |
| Финансовая и<br>хозяйственная<br>деятельность | Наименование учредителя, место нахождения, телефон, адрес сайта, е- |          |
|                                               | mail                                                                |          |

Задание 1. Войти в режим редактирования

- 1. Откройте ссылку <u>http://edu.mari.ru/</u>
- 2. В правом верхнем углу страницы перейдите по ссылке Вход.
- 3. Введите имя пользователя.
- 4. Введите пароль.
- 5. Перейдите на страницу Вашего муниципалитета
- 6. Перейдите на страницу своей школы.

# Задание 2. Добавить новую библиотеку на панель быстрого запуска

# 1. В правом верхнем углу страницы выберите Действие узла – Создание.

Библиотеки: Библиотека документов – Деятельность (Учредительные документы, Локальные акты, Отчеты, Финансовая и хозяйственная деятельность) Библиотека рисунков – Фотогалерея, Новостное фото (сделаем папку невидимой, размер фото – 150 рх) Библиотека вики-страниц – Учебный процесс Обмен информацией: Извещения – Новости Доска обсуждений – Форумы Отслеживание: Ссылки – Полезные ссылки

Календарь – *План работы* 

- 2. Выберите пункт Библиотеки Библиотека документов.
- 3. Заполните поля формы:
  - В поле Имя впишите Деятельность
  - В поле Описание Данный раздел содержит информацию о школе: структура, персональный состав педагогов, программы, по которым она работает
  - На вопрос Отобразить этот элемент типа "Библиотека документов" в области быстрого запуска? выберите ответ – Да
  - Откажитесь от создания версий изменения документов
  - Выберите шаблон файлов всех прикрепляемых в впоследствии документов. *Например*, Документ Microsoft Office Word 97-2003
- 4. Нажмите кнопку Создать
- 5. В верхнем меню выберите Создать Создать папку
  - В поле Имя впишите название папки
  - Нажмите кнопку ОК
  - Откройте созданную папку
  - В верхнем меню выберите Отправить Отправить документ/Несколько документов
  - Используя кнопку Обзор откройте нужный файл
  - Нажмите кнопку ОК
  - Вернитесь на Домашнюю страницу

```
Внимание! Все остальные библиотеки создаются аналогично!
```

## Задание 3. Осуществить перестановку модулей на панели быстрого запуска

- 1. В правом верхнем углу страницы выберите Действие узла Параметры узла.
- 2. В поле Внешний вид и функции выберите Быстрый запуск
- 3. В вернем меню выберите Изменить порядок

- 4. Используя выпадающие списки, установите порядок расположения разделов и модулей на панели быстрого запуска
- 5. Нажмите кнопку ОК
- 6. Вернитесь на Домашнюю страницу

Задание 4. Изменить название раздела или модуля

- 1. В правом верхнем углу страницы выберите Действие узла Параметры узла.
- 2. В панели Внешний вид и функции выбрать Быстрый запуск
- 3. Кликнуть по табличке рядом с названием раздела или модуля
- 4. В поле Введите описание впишите новое название

Задание 5. Переставить созданный элемент в другой раздел

- 1. В правом верхнем углу страницы выберите Действие узла Параметры узла.
- 2. В поле Внешний вид и функции выберите Быстрый запуск
- 3. Кликните на табличке рядом с названием элемента
- 4. В выпадающем списке Заголовок выберите название раздела, куда планируете переместить элемент

Задание 6. Добавить закладку в верхнюю панель ссылок

- 1. В правом верхнем углу страницы выберите Действие узла Параметры узла.
- 2. В поле Внешний вид и функции выберите Верхняя панель ссылок
- 3. Выберите Создать ссылку
- 4. В поле Введите веб-адрес спишите ооо3t.ru
- 5. В поле Введите описание напишите Электронный дневник

# Задание 7. Настроить работу модуля Новости

- 1. Откройте страницу Новости
- 2. В верхнем углу выберите Создать Создать элемент
  - В поле Название впишите заголовок новости
  - В поле Основной текст впишите текст, вставьте фотографию (фотографии предварительно разместить в папке Новостное фото)
  - В поле Срок действия укажите дату последнего отображения новости на странице
- 3. Нажмите кнопку ОК

Задание 8. Изменить разметку домашней страницы

- 1. В правом верхнем углу страницы выберите Действие узла Изменить страницу
- 2. В левую и правую зоны добавьте модуль Веб-часть редактора содержимого

Задание 9. Настроить работу модуля Веб-часть редактора содержимого (будем работать с веб-частью правой зоны)

- 1. В верхнем углу выберите Изменить Изменить общую веб-часть (откроется редактор содержимого)
- 2. Распахните меню ВИД (+)
  - В поле Название впишите название модуля. Например, Наши проекты, График сдачи ЕГЭ и др.
    В поле Ширина впишите 200
- 3. Нажмите кнопку Редактор форматированного текста
- 4. Впишите и отформатируйте текст
- 5. Нажмите кнопку ОК

Задание 10. Просмотреть карту узла (вывести на экран невидимые модули)

- 1. Перейти на Домашнюю страницу
- 2. Открыть ссылку Просмотреть все содержимое узла

Задание 11. Вставить графическое изображение на страницу

- 1. Добавить графическое изображение в папку Фотогалерея или другую папку для хранения фотографий
- 2. Скопировать адрес размещения графических изображений
- 3. Открыть страницу или веб-часть для изменений

- 4. В панели инструментов нажать на значок Вставить картинку
- 5. В поле Адрес вставить скопированный адрес

Задание 11. Настроить отображение сайта школы на домашней странице узла

- 1. Действие узла Изменить страницу
- 2. В левую зону добавить Веб-часть просмотра страниц
- 3. В добавленном модуле выбрать Изменить Изменить общую веб-часть
- 4. В редакторе Веб-части в поле Ссылка вписать адрес сайта
- 5. В пункте (+)**Ви**д указать ширину и высоту окна (для того, чтобы страница сайта отображалась без прокруток)
- 6. Нажать Применить ОК

Задание 12. Изменить статус элемента (видимый/невидимый)

- 1. 1. В правом верхнем углу страницы выберите Действие узла Параметры узла.
- 2. В панели Администрирование узла выбрать Библиотеки и списки узла
- 3. В списке выберите модуль, который планируете редактировать
- 4. В блоке Общие параметры выберите Название, описание и переходы
- 5. Измените статус элемента (Да/Нет)

Задание 12\*. Удалить раздел, модуль, папку (Будьте осторожны! Удаленные элементы восстановлению не подлежат!)

- 1. В правом верхнем углу страницы выберите Действие узла Параметры узла.
- 2. В панели Администрирование узла выбрать Библиотеки и списки узла
- 3. Выбрать раздел для удаления
- 4. В панели Разрешение и управление выбрать Удаление